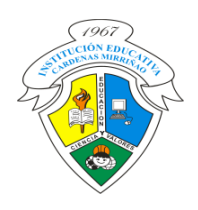

## ¿Cómo bootear Norton Ghost desde USB?

Pasos:

1 descargar el rar Ghost\_USB.rar

2 dentro de la carpeta encontraran 3 elementos, la carpeta=Ghostman, Carpeta=sys y la aplicacion boot\_usb.exe

3 insertar la memoria USB y ejecutar boot\_usb.exe

4 Seleccionar las casillas que marca la imagen y hacer clic en los 3 puntos para seleccionar la carpeta "sys". Nos aparecerá una ventana donde nos dice que todos los archivos de la memoria USB van a ser eliminados, le damos clic a que SI.

| HP USB Disk Storage Format Tool, V2.0.6                               |
|-----------------------------------------------------------------------|
| Dispositivo                                                           |
| SanDisk Cruzer Edge 1.26 (3819 MB) (F:\)                              |
| Sistema de ficheros                                                   |
| FAT32                                                                 |
| Etiqueta del volumen                                                  |
| FELIPES2210                                                           |
| Opciones del formato                                                  |
| Formato rápido                                                        |
| Habilitar compresión                                                  |
| Crear un disco de Inicio de MS-DUS                                    |
| <ul> <li>Usar ficheros del sistema del DOS localizados en:</li> </ul> |
| Educativo\Programas HERO\Ghost_USB\sy                                 |
|                                                                       |
| Click en los tres puntos y seleccionar la                             |
| carpeta SYS que descomprimimos                                        |
| Iniciar Cerrar                                                        |

5 Nos aparecerá una ventana con los detalles del formateo, ponemos aceptar.

6 Cerramos boot\_usb.exe y nos vamos a la carpeta Ghostman. Seleccionamos todo el contenido y lo copiamos a la memoria USB.

7 listo ya tenemos nuestra Memoria USB booteable y preparada para ejecutar Norton Ghost desde el USB.-